### **Restore Deleted Invoices**

Last Modified on 05/12/2022 1:09 pm CDT

If you delete an invoice or recurring invoice in error, you can restore it. When you restore an invoice, it is restored to its original status. Click a link below to jump to a topic.

# **Display Deleted Invoices**

Before you can view and restore your deleted invoices, you must update your page settings to show deleted invoices. To do so:

- 1. From the menu to the left, click Accounting.
- 2. Click Income.
- 3. Enter your Accounting PIN and click Go.

Note: If you do not have an Accounting PIN set, you are prompted to set one.

- 4. Click Filters in the top-right corner.
- 5. Select **Include Deleted Invoices**. Deleted invoices are now included in the invoices list. These rows are highlighted in red, so you can easily find them.

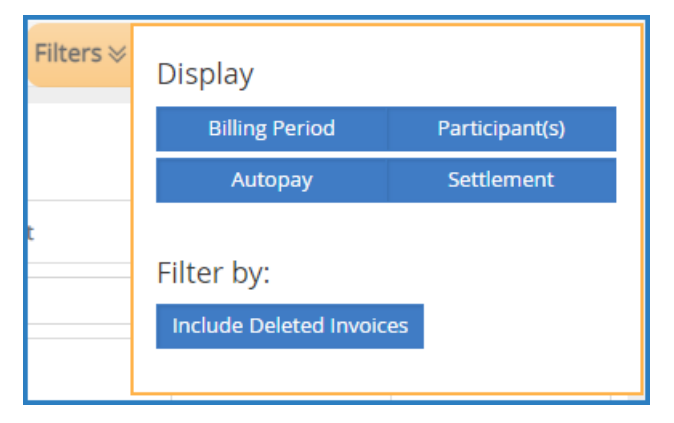

6. Click Filters again to hide the display options.

#### Return to Top

## **Restore a Deleted Invoice**

- 1. From the menu to the left, click Accounting.
- 2. Click Income.
- 3. Enter your Accounting PIN and click Go.

Note: If you do not have an Accounting PIN set, you are prompted to set one.

- 4. Click the Status drop-down menu and select Deleted. Only deleted invoices display.
- 5. Click the invoice to restore. The View Invoice page opens.
- 6. Click the Invoice Actions drop-down menu and select Restore.
- 7. At the Are You Sure prompt, click Restore. The invoice is restored to its original status.

# **Restore a Deleted Recurring Invoice**

- 1. From the menu to the left, click Accounting.
- 2. Click Income.
- 3. Enter your Accounting PIN and click Go.

Note: If you do not have an Accounting PIN set, you are prompted to set one.

- 4. Click 🔽 and select **Recurring Invoices**. The Recurring Invoices page opens.
- 5. Click the Status drop-down menu and select Deleted. Only deleted invoices display.
- 6. Click the invoice to restore.
- 7. At the Are You Sure prompt, click Restore. The recurring invoice is restored to its original status.

Return to Top